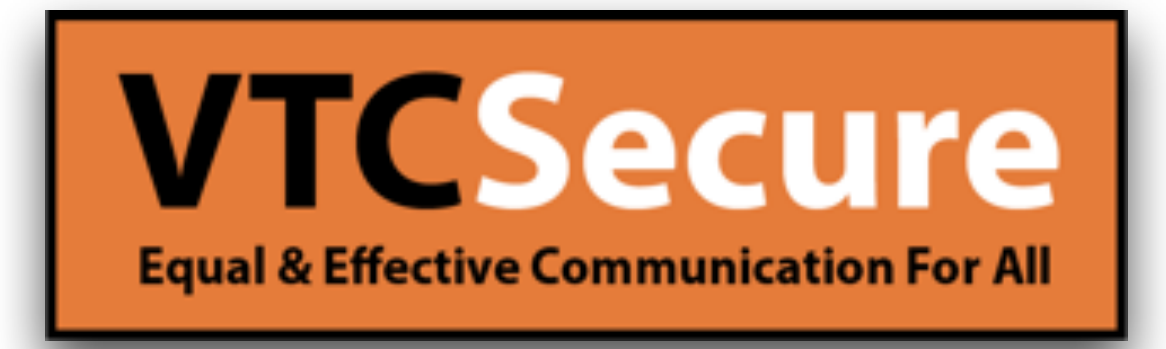

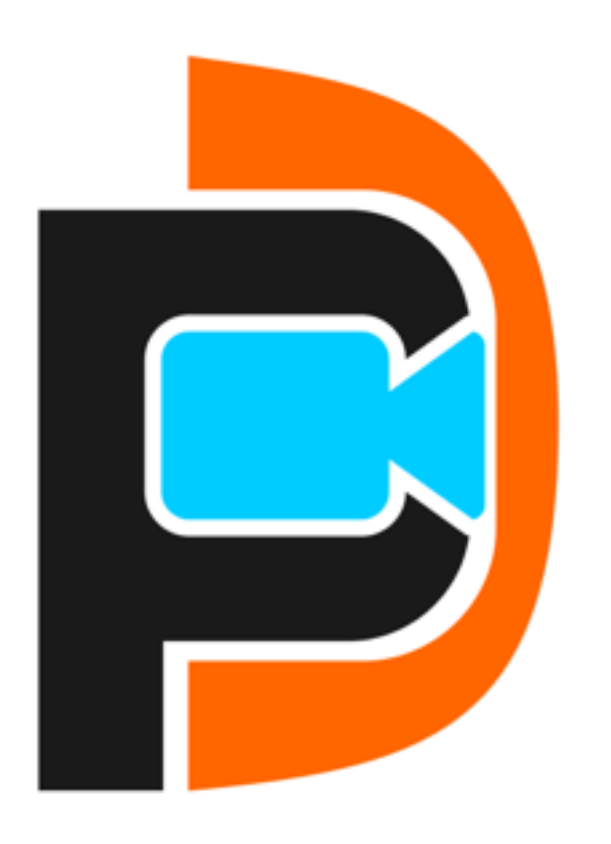

Quick Guide PUC Macintosh

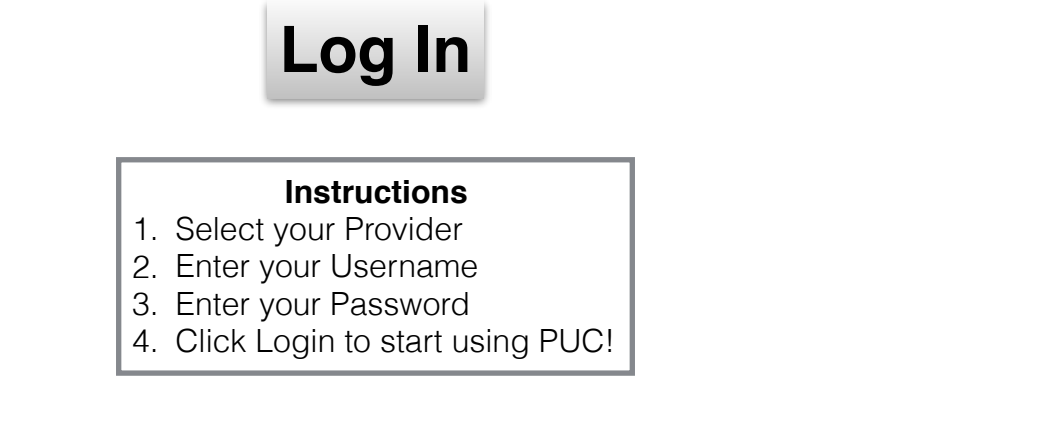

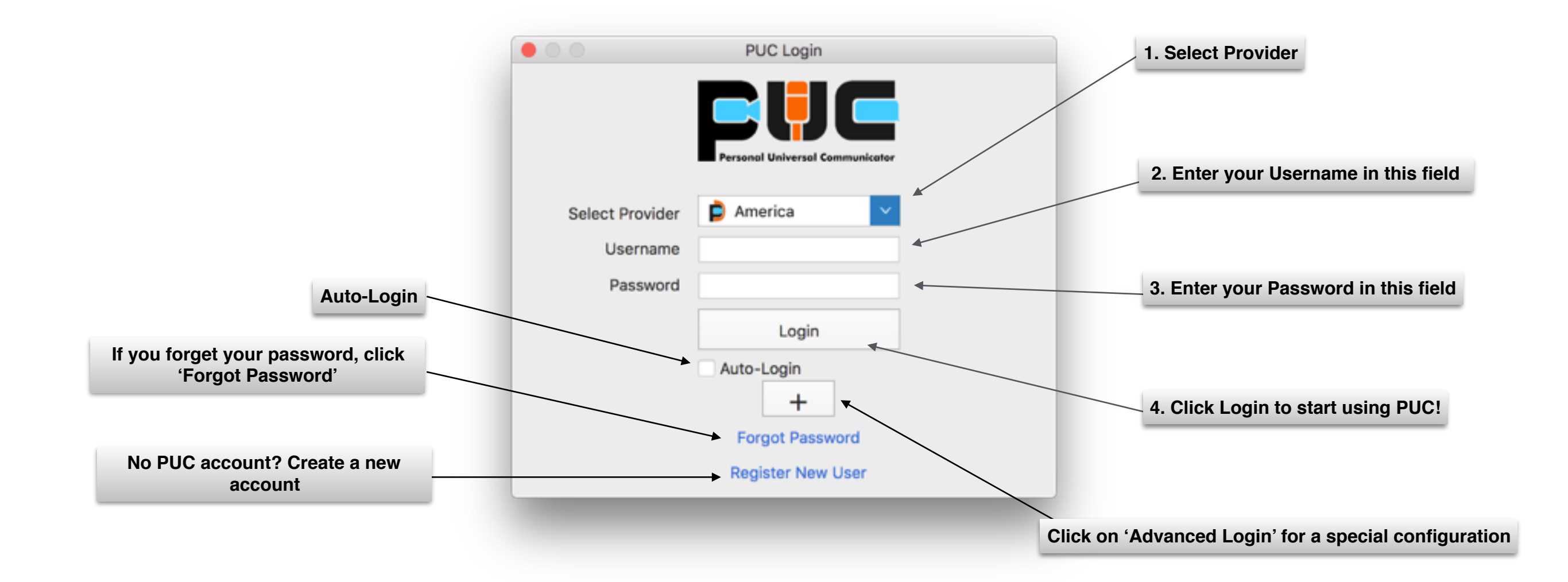

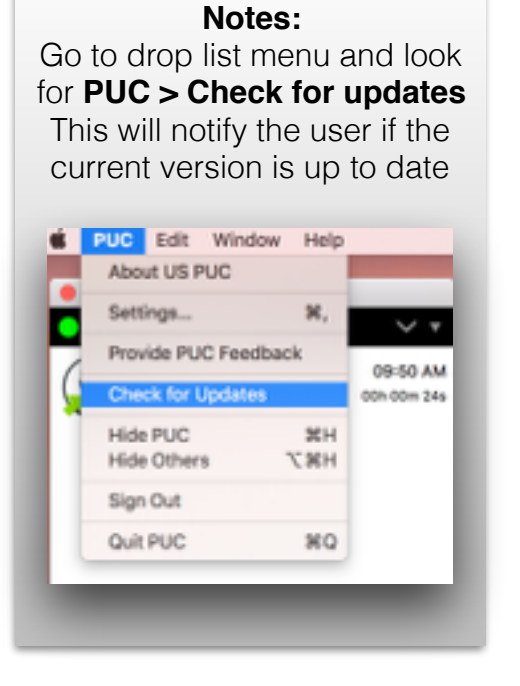

### Auto checking for Updates

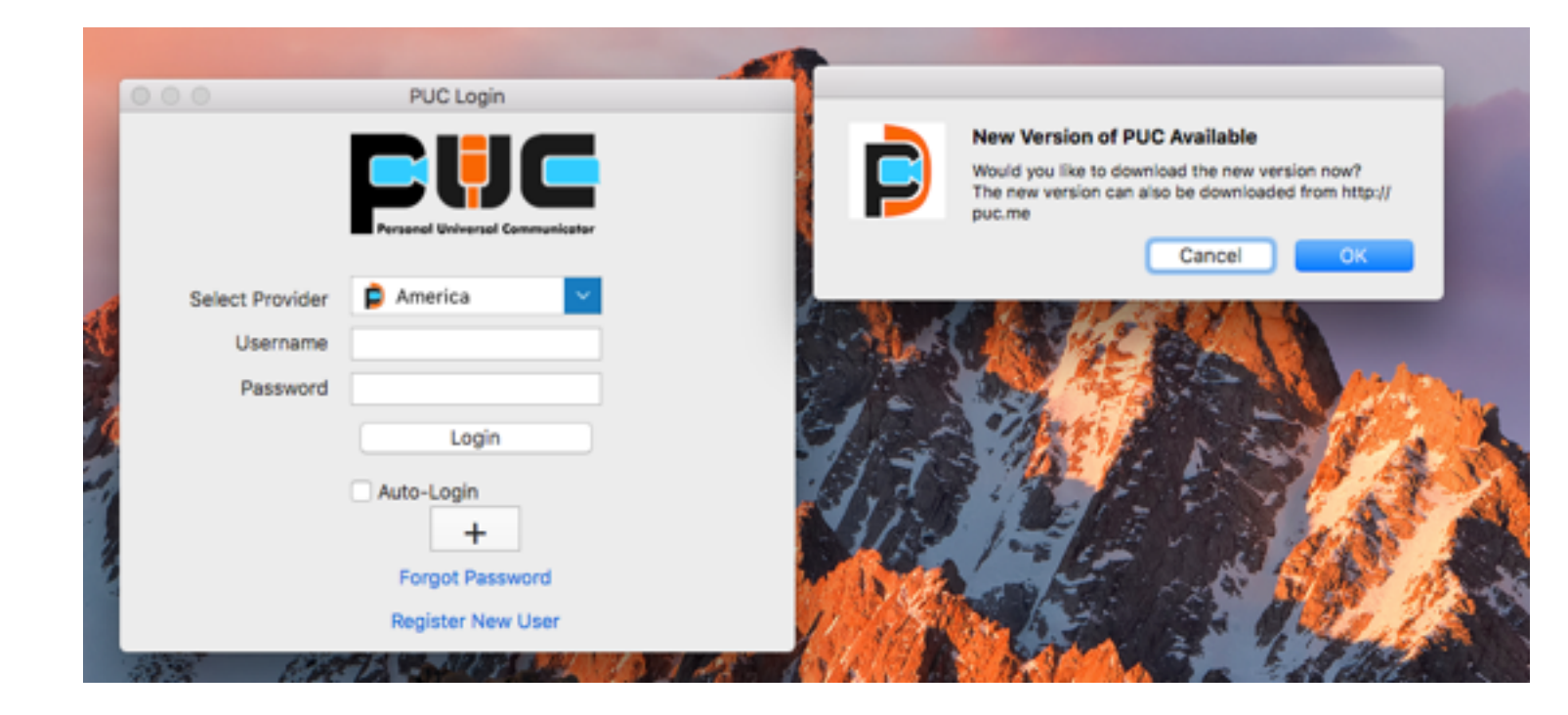

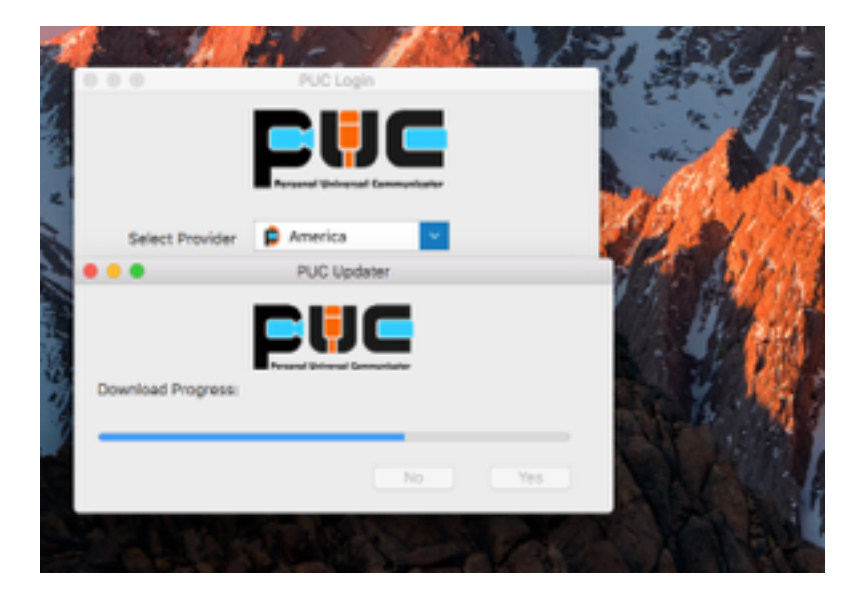

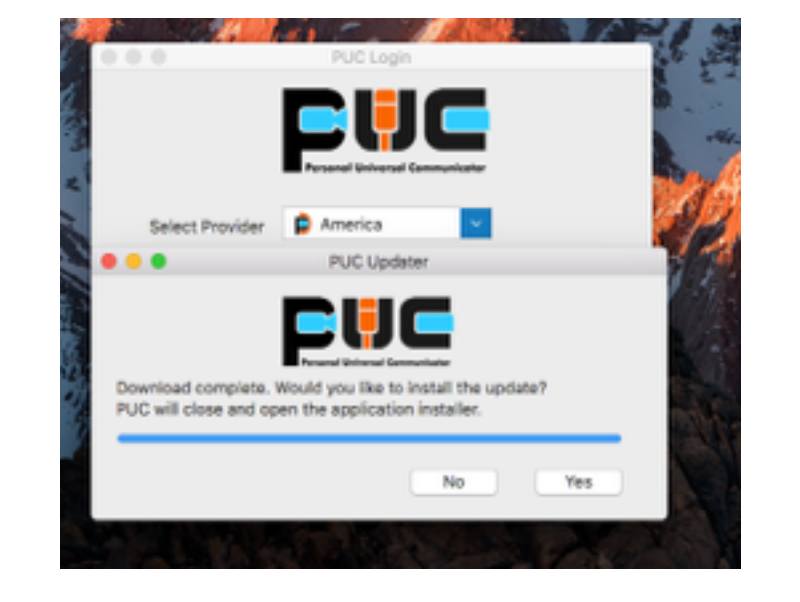

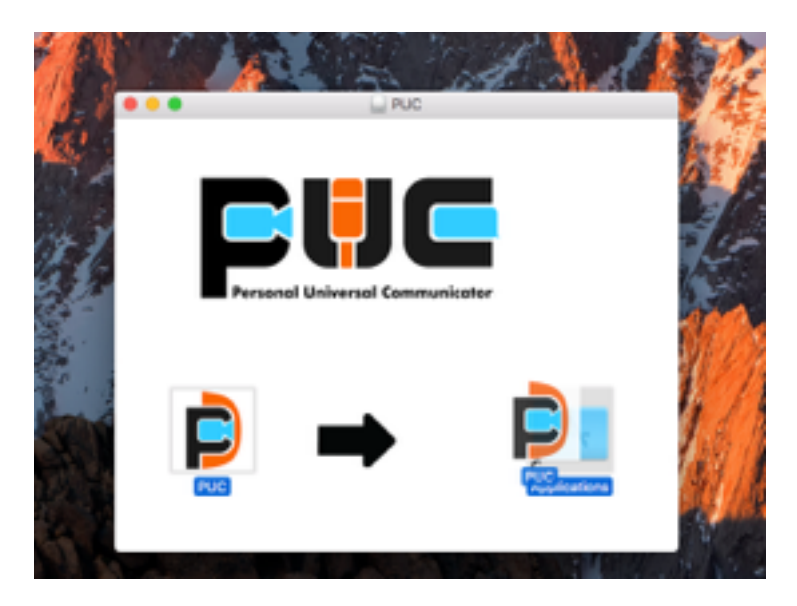

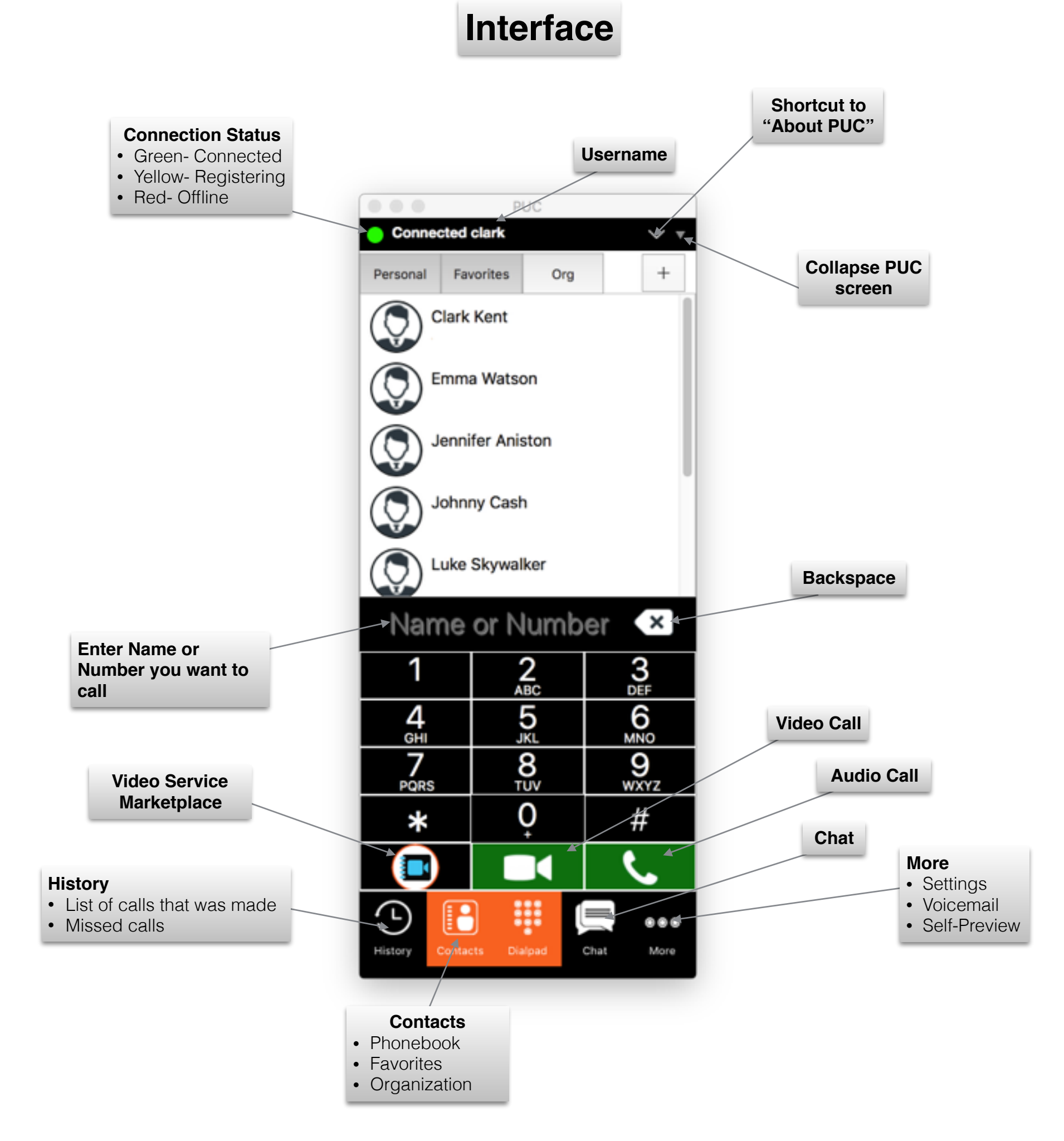

# **Call History**

Tap on **HISTORY** tab. You will see all of your phone calls that you have made, received, or a missed call. Click on a person's name on the list you want to call back.

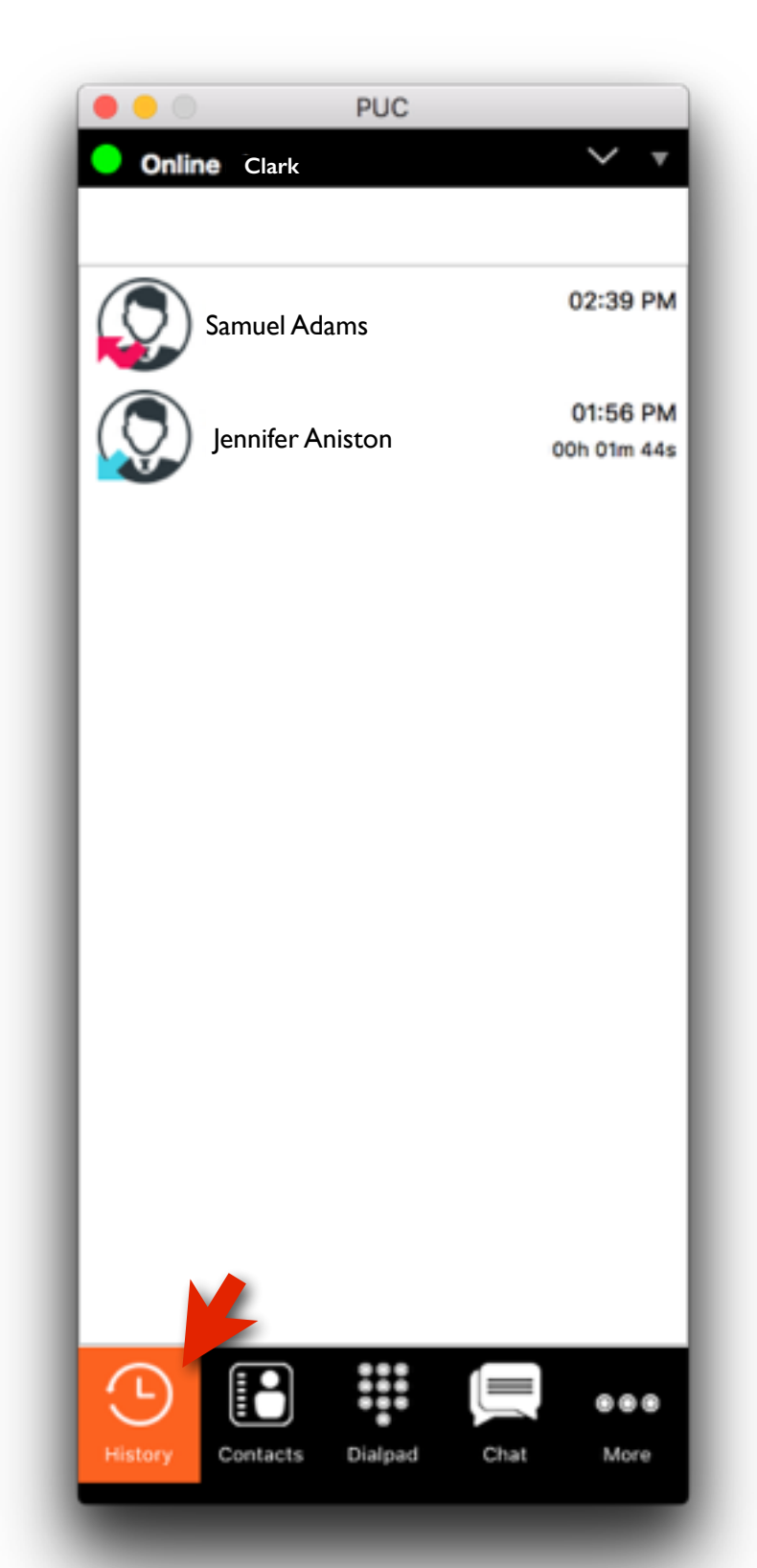

# Add a Contact

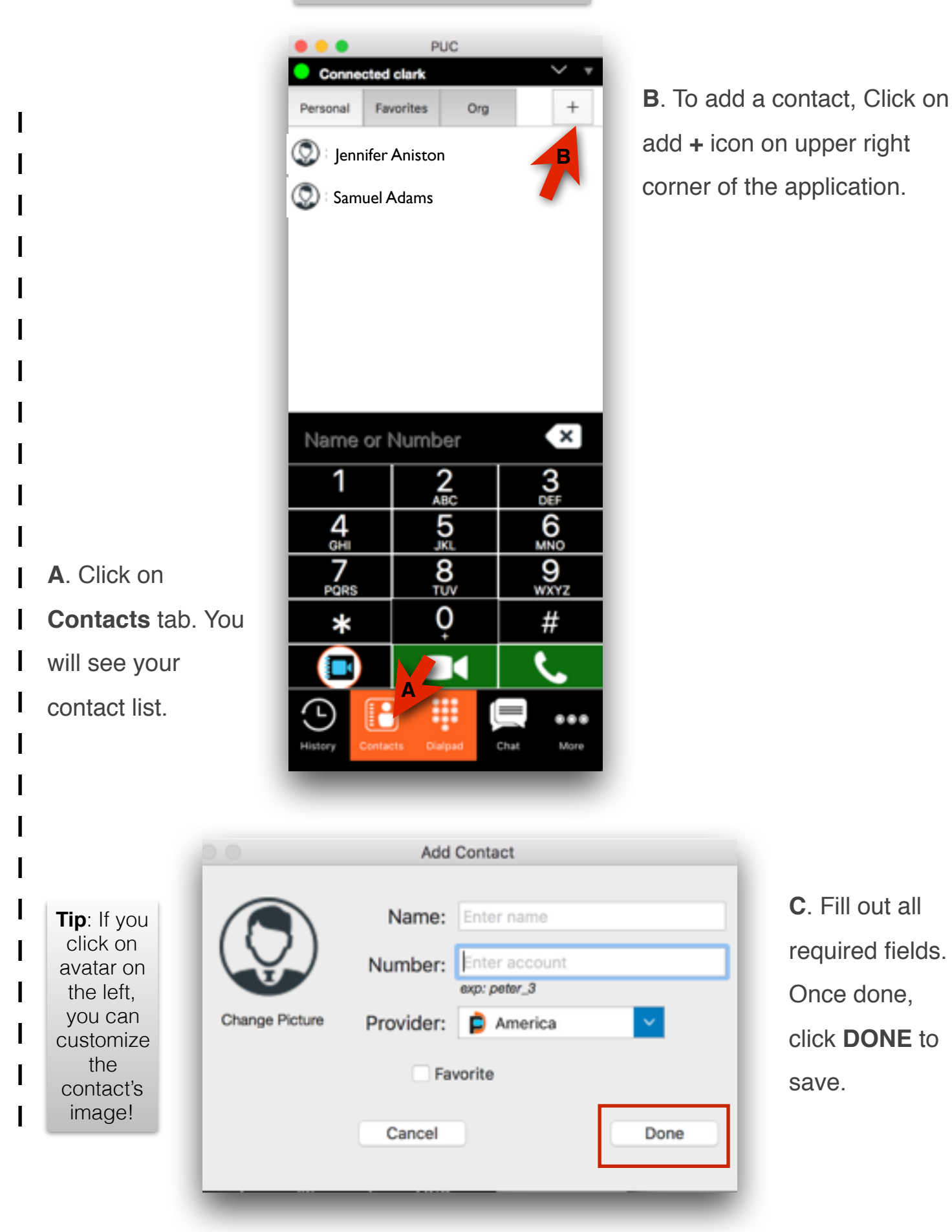

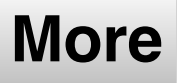

Tap **More** as shown to view options of what PUC can do

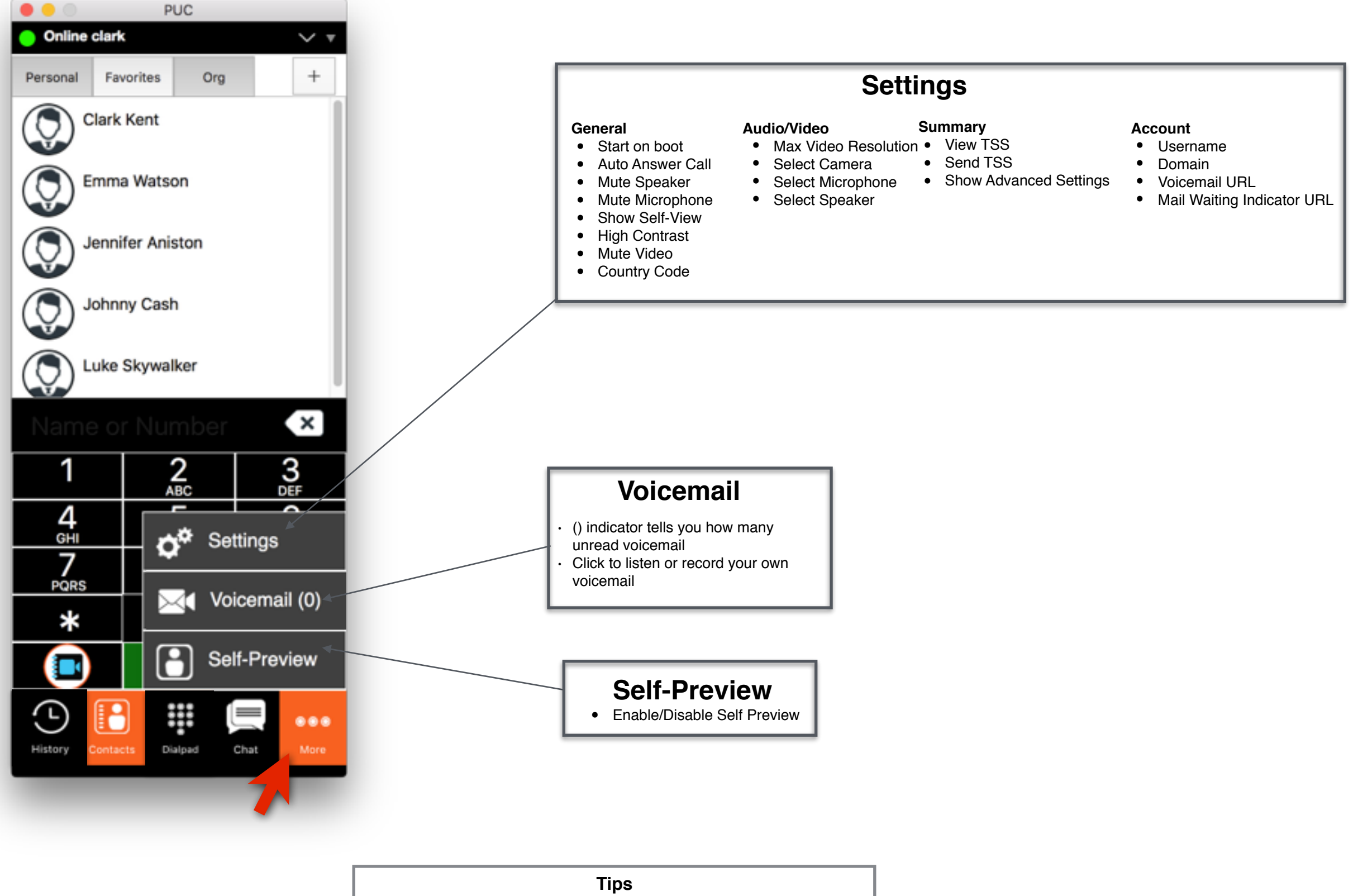

• Be sure to click SAVE & CLOSE after making some changes

Incoming Call

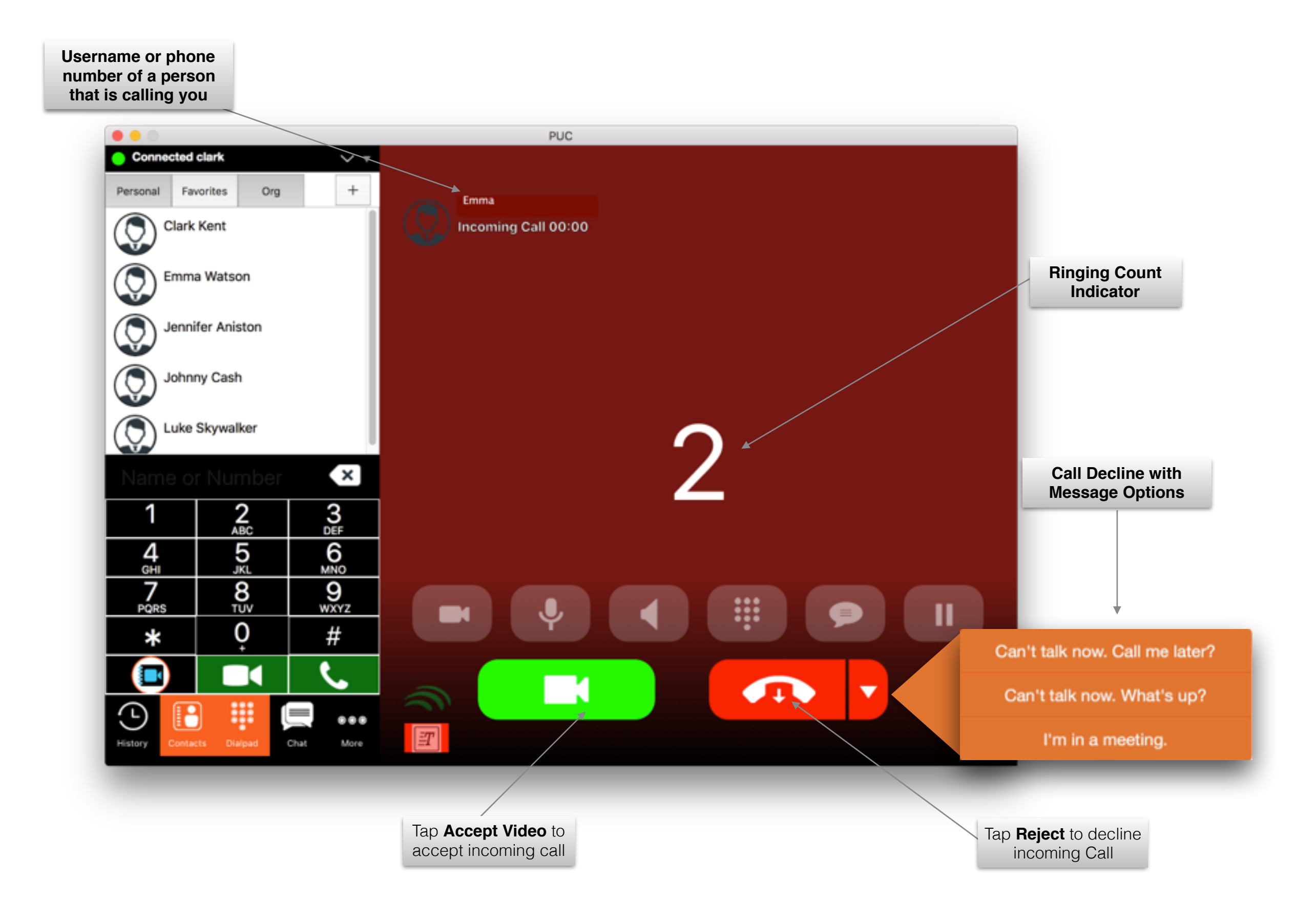

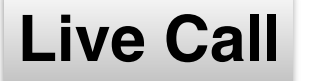

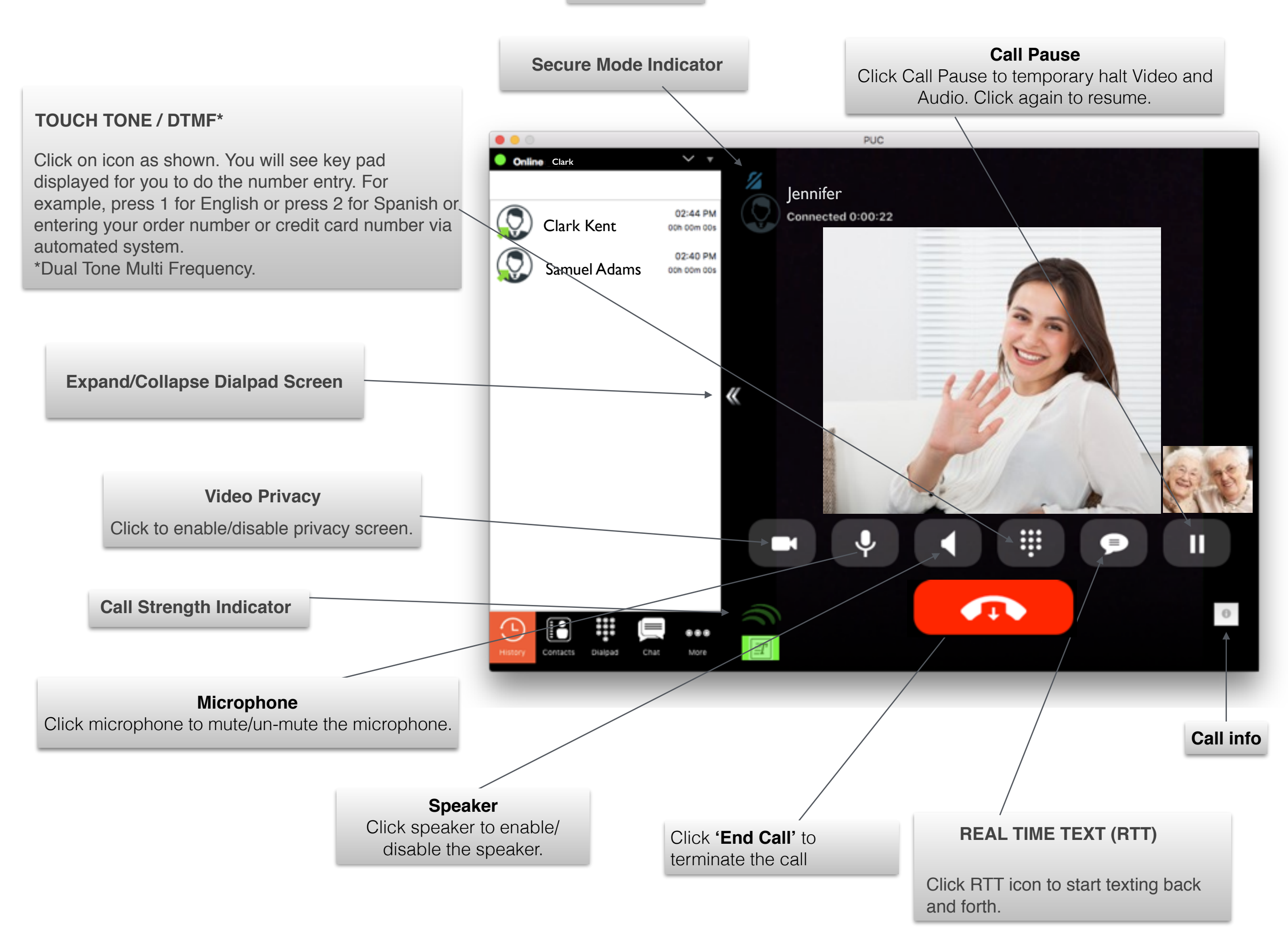

#### How to use Real Time Text

TipsYou will need to be on live call to use Real Time Text

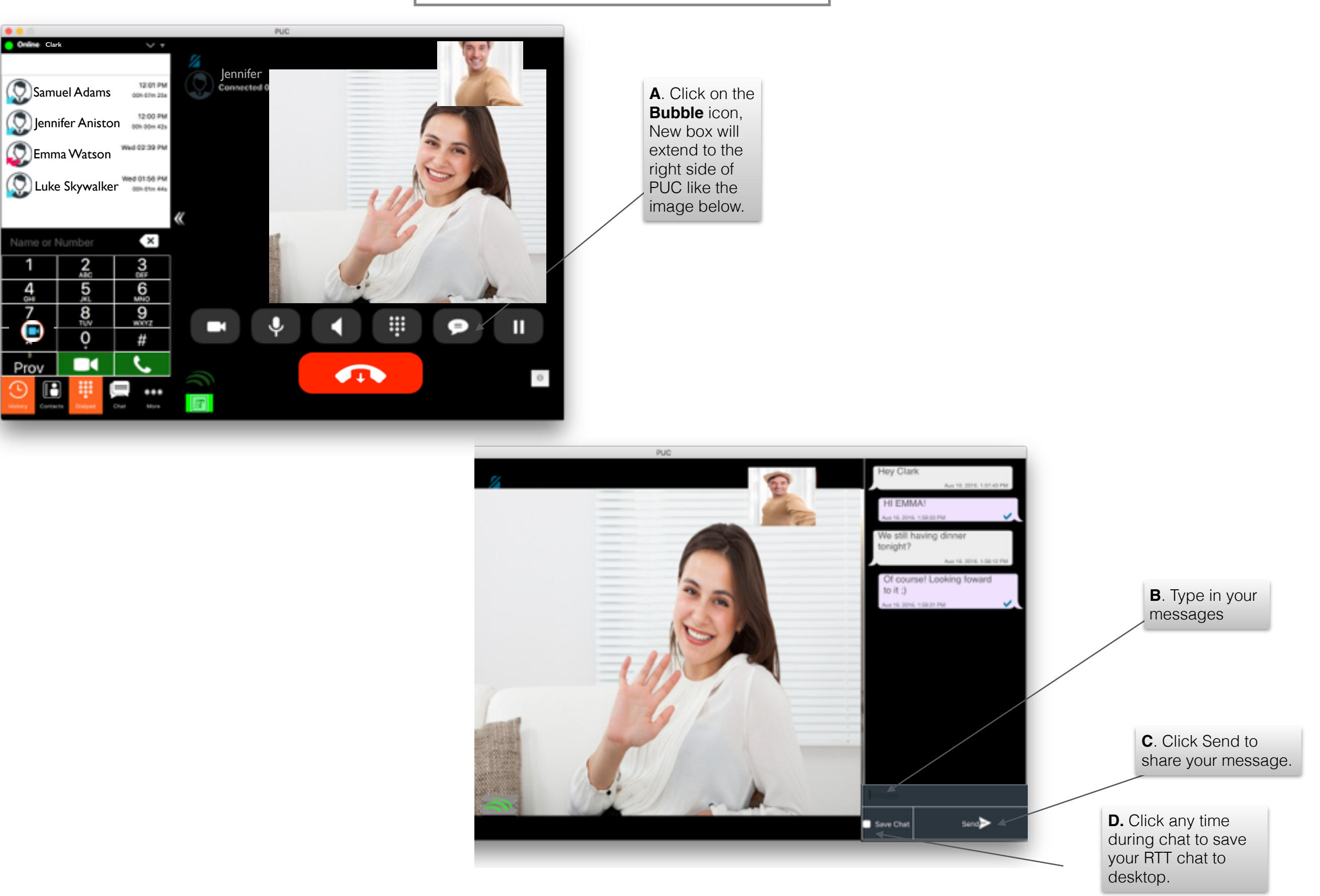

#### Simple Chat (Can be done in or out of call)

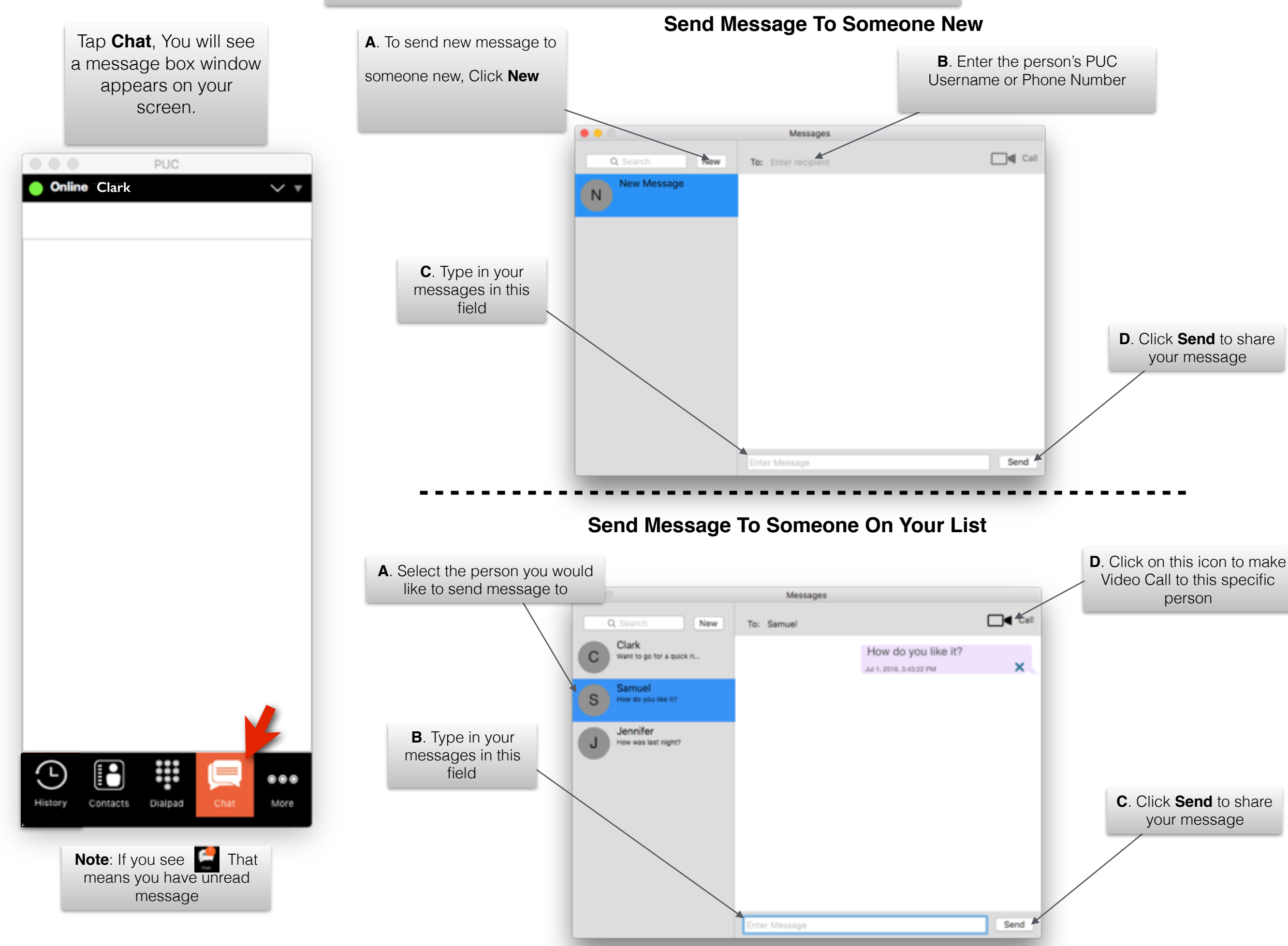